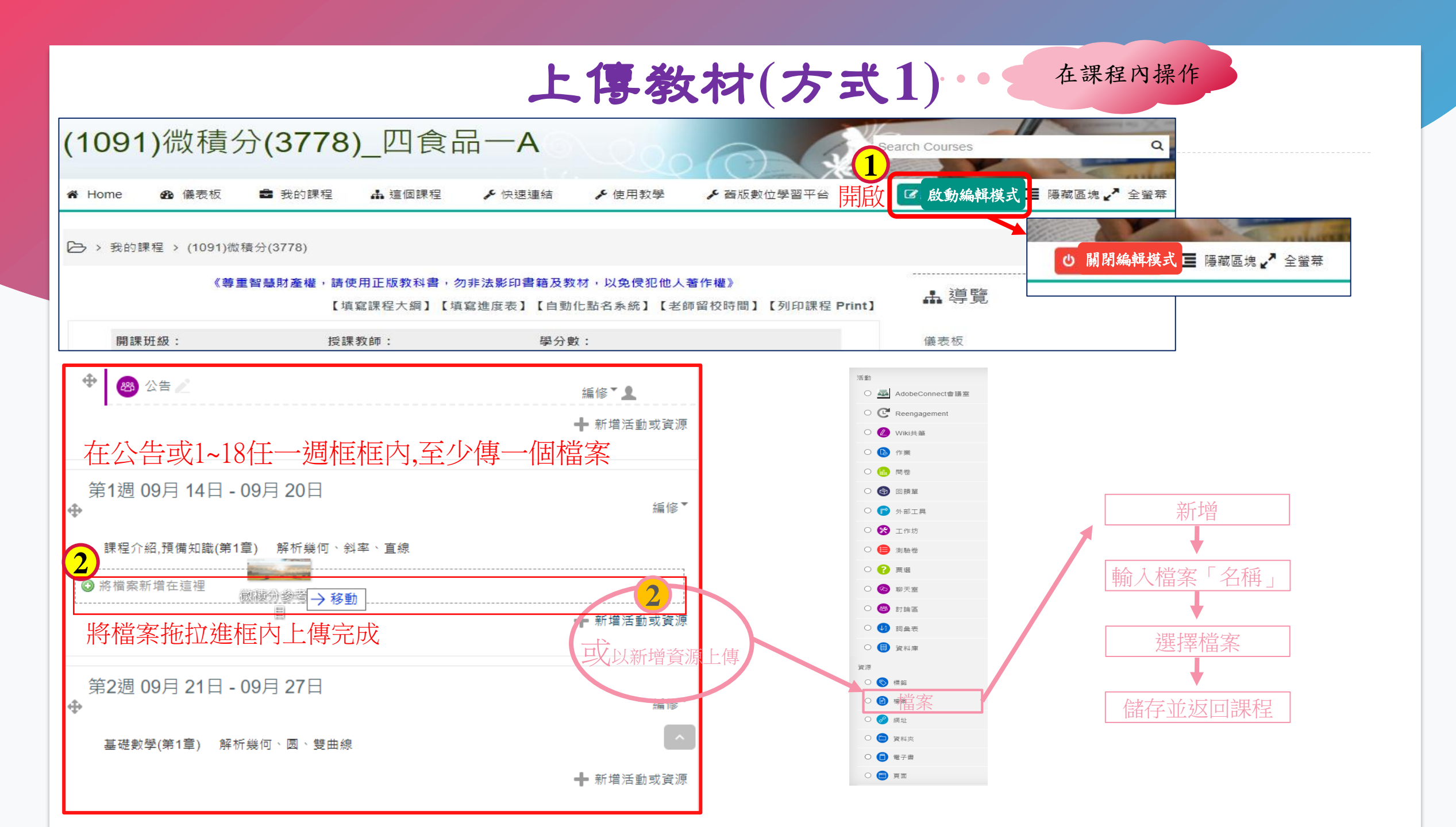

# 上傳教材(方式2)·•• 新版平台已上傳教材匯入如1091課程要匯入1101

#### 複製(匯入)課程---A(來源)匯入B(目的)

| 1<br>進入B課         | 2 列出您所授課的課程資                                                      | <b>3</b> 勾選設定要匯入的項目,                                                               | 5 確認無誤,按【執行匯人】                                                                      |
|-------------------|-------------------------------------------------------------------|------------------------------------------------------------------------------------|-------------------------------------------------------------------------------------|
| 程,點選右             | 料,點選要複製來源課程A,                                                     | 按【下一個】                                                                             | 🕒 > 課程 > 農學院 > 森林条 > 1101-外議實務(3099) > 匯入                                           |
| 下【匯入】             | 點選【繼續】                                                            | ▶ > 課程 > 農學院 > 森林东 > 1101-外語實務(3099) > 匯人                                          | <ol> <li>課程選擇 ► 2.初始設定 ► 3. 架構設定 ► 4. 確認和檢查 ► 5. 進行匯入 ► 6. 完成<br/>確 入 印字</li> </ol> |
|                   |                                                                   | <ol> <li>課程選擇 ► 2. 初始設定 ► 3. 無構設定 ► 4. 確認和檢查 ► 5. 進行匯入 ► 6. 完成<br/>匯入設定</li> </ol> | 進入設化                                                                                |
| 📽 系統管理            |                                                                   | 包含各種活動和監察 5                                                                        | 包含各種活動和資源 🖌                                                                         |
|                   |                                                                   | 包含各種語語 2 の合語を発見                                                                    | 包含各種區塊 🗙                                                                            |
|                   | > 課程 > 農學院 > 森林系 > 1101-外語實務(3099) > 匯入                           |                                                                                    | 包含過濾器 🗡                                                                             |
| ▼ 課程管理            | 状列际 ) 资料的钾积。                                                      | 입습器庫 2<br>(matrixel)이다. 2                                                          | 包含行事曆事件 🗙                                                                           |
| ✔ 開閉編輯模式          | 1×31/25// 東小日30本112.<br>課程簡稱 課程全名                                 |                                                                                    | 包含競商 🗙                                                                              |
| 🕸 課程標籤            | <ul> <li>         一</li></ul>                                     |                                                                                    | 包含群組和分群 🗡                                                                           |
| ▶ 用戶              | <ul> <li>1101-植物生長與發育(5708) (1101)-植物生長與發育(5708)_碩専農園一</li> </ul> |                                                                                    | 包含核心能力 🖌                                                                            |
| ▼過濾               | <ul> <li>1101-食藥用薯菇特論(5709) (1101)-食藥用薯菇特論(5709)_碩專農園一</li> </ul> | <b>小</b> 磁动画座 礼的加楼 拉【下 小田】                                                         | 500000                                                                              |
| ▶ 報表              | ○ 1101-外語實務(3000) (1101)-外語實務(3000)_四農園一A                         | 4 唯認安進八的朱伟,按【「一個】                                                                  | 8여섯미.                                                                               |
| 1 借公              | ○ 1101-生活服務教育(3001) (1101)-生活服務教育(3001)_四農園一A                     |                                                                                    | _般 ✓                                                                                |
| 山遠原               | 搜尋                                                                | >> 課程 > 農學院 > 森林系 > 1101-外語實務(3099) > 匯入                                           | 公告 🙉 🗸                                                                              |
| ▲ 匯入              |                                                                   | 1. 課程選擇 ► 2. 初始設定 ► 3. 架構設定 ► 4. 確認和檢查 ► 5. 進行匯入 ► 6. 完成     包含:                   |                                                                                     |
| ❷ 發佈              |                                                                   | (1877) - が友 / 毎 (頭示頭形の道面)                                                          | 1.09月13日 - 09月19日 🖌                                                                 |
| の闘奏               |                                                                   | 3編取( 77173 / 777 (1997/1579 asc 42 Asc 94)                                         |                                                                                     |
| ▶ 題庫              |                                                                   |                                                                                    | 先前的 取消 執行匯人                                                                         |
| 🍄 Course metadata |                                                                   | 公告 🎯 💆                                                                             |                                                                                     |
|                   |                                                                   | 1.09月 13日 - 09月 19日 🛛                                                              |                                                                                     |
|                   |                                                                   |                                                                                    |                                                                                     |

先前的 取消

下一個

## 

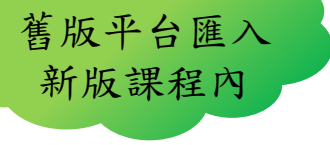

#### ◆ 舊版moodle課程匯入新版moodle ↔

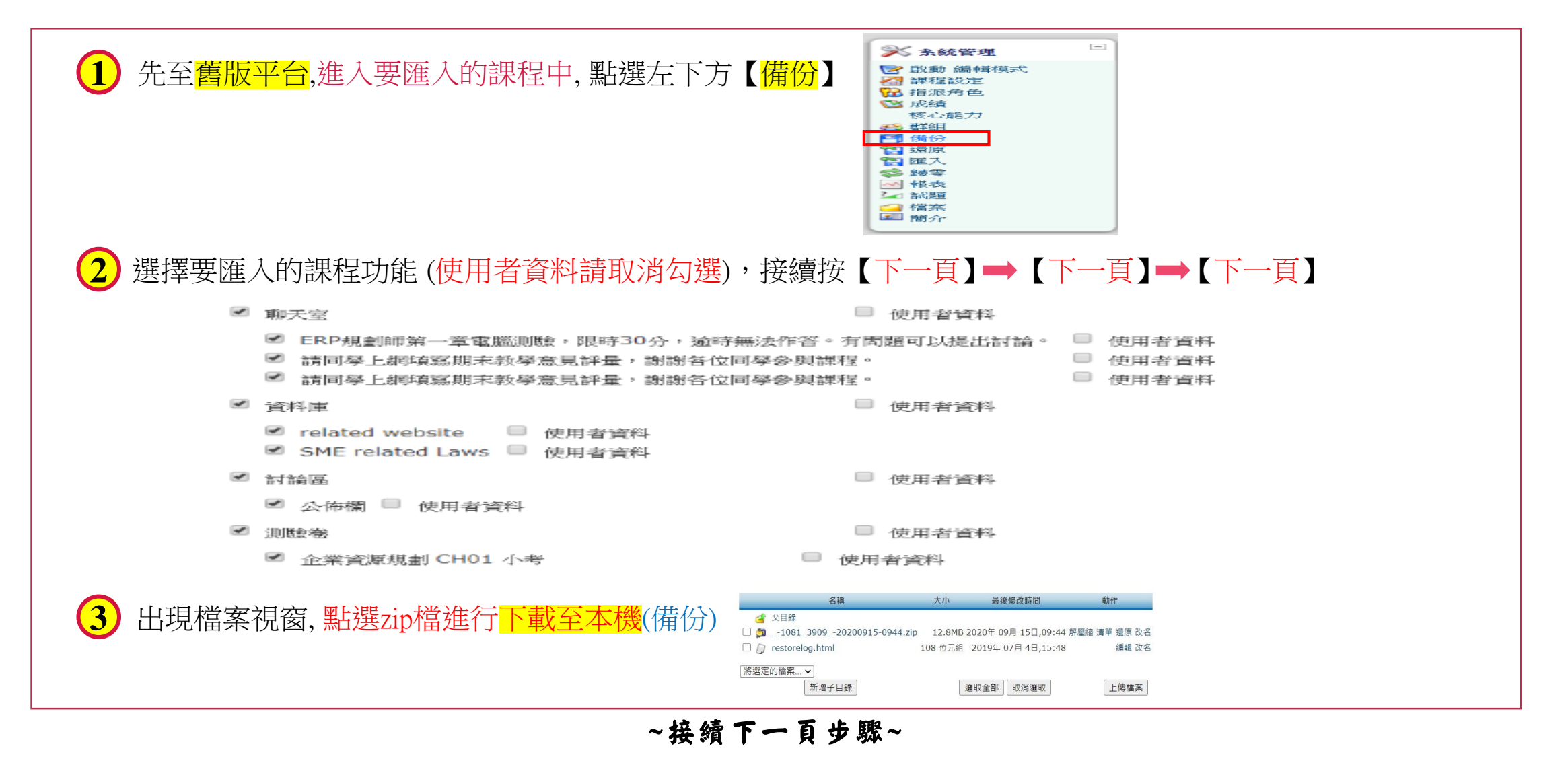

## 

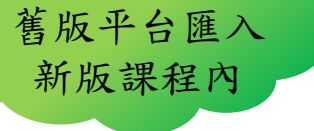

◆ 舊版moodle課程匯入新版moodle (2)

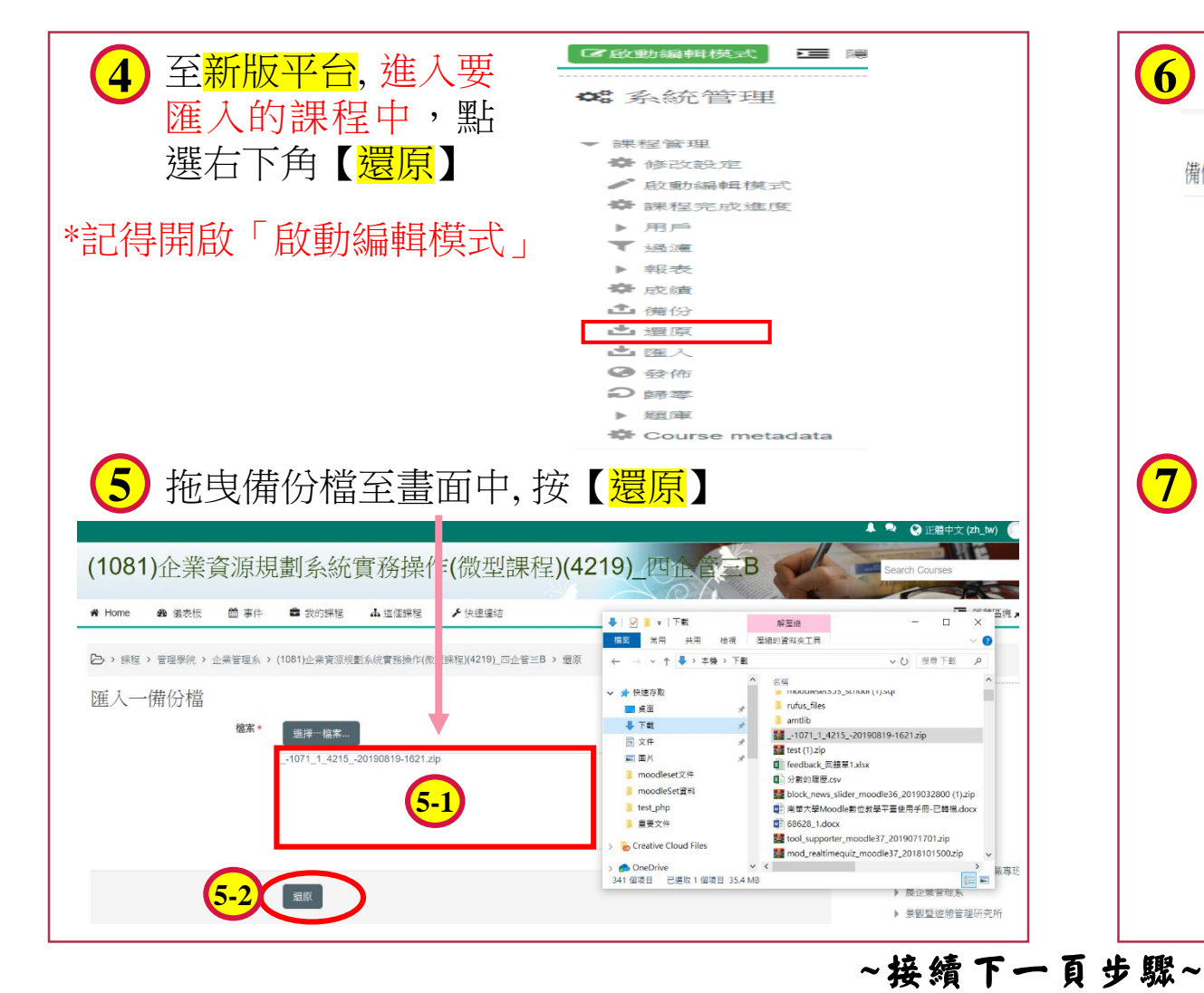

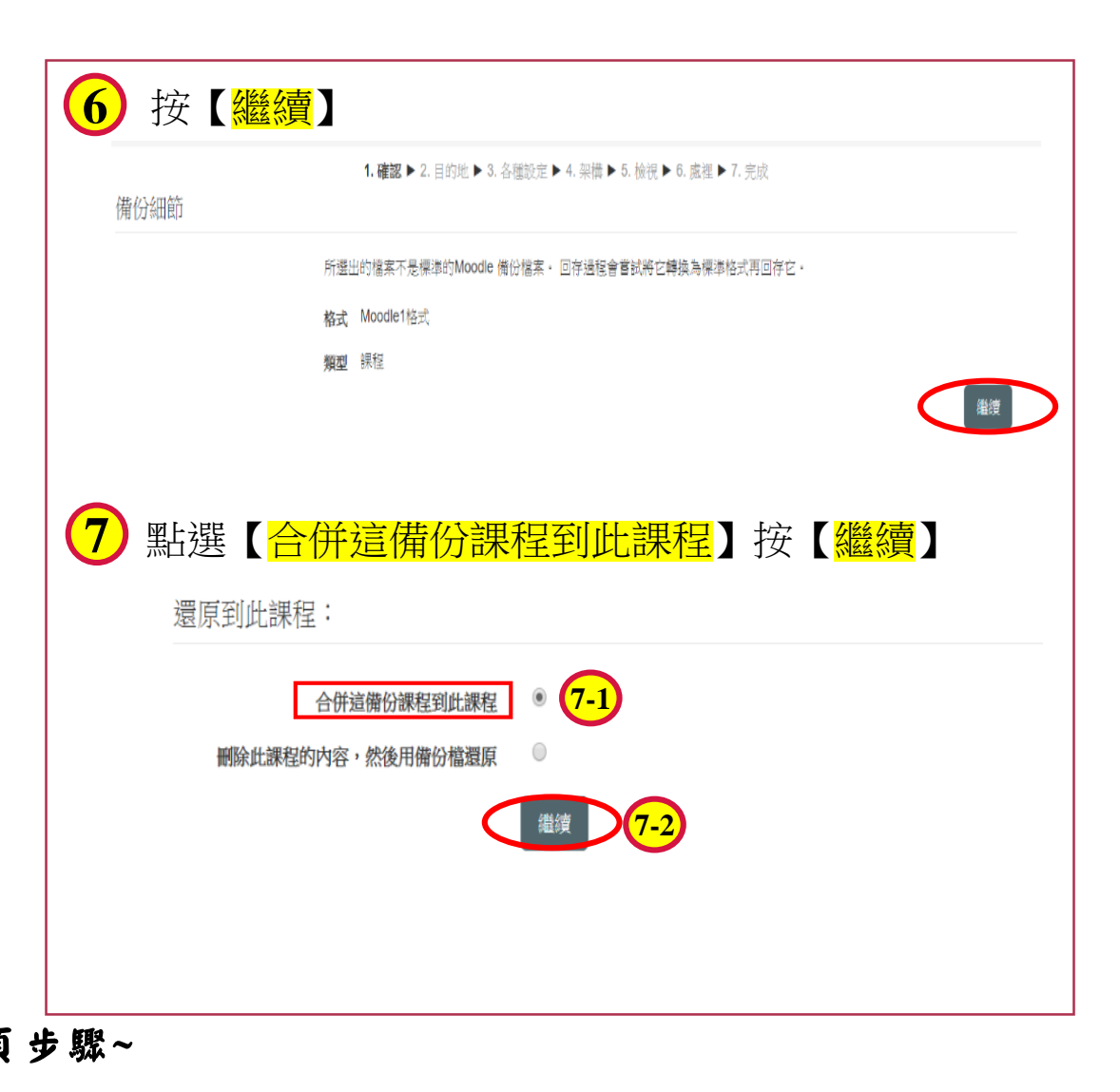

#### 上傳教材(方式3-3)…

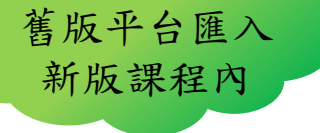

◆ 舊版moodle課程匯入新版moodle (3)

| 8 下一頁後,按【     | 下一個                                                |
|---------------|----------------------------------------------------|
| 1. 種誌<br>還原設定 | ▶ 2. 目前地 ▶ 3. 貴種設定 ▶ 4. 卵時 ▶ 5. 複視 ▶ 6. 處理 ▶ 7. 完成 |
| 包含有翅腺的        | HP ×                                               |
| 会に 金小蜂 加学     | 方法 西 🖌                                             |
| 包含用戶角色        |                                                    |
| 包含各種活動和       | · 2 · 2 · 2 · 2 · 2 · 2 · 2 · 2 · 2 · 2            |
| 包含各種          | <b>五</b> 塊 🗹                                       |
| 包含過           | 通辞 🗙                                               |
| 包含            | 评語 🗙                                               |
| 包合            | ·····································              |
| 包含行事層         | ■件 ×                                               |
| 包含用戶學習進度:     |                                                    |
| 包含課程          |                                                    |
| 包含成績          |                                                    |
| 包含鲜油和         |                                                    |
| BARD          | 95/J ~ 748                                         |
|               | Ro ras                                             |
|               |                                                    |
| 9下一頁後,按【      | 下一步)<br><sub>設定</sub>                              |
|               | 覆蓋課程的配置 否如                                         |
|               | 讓程名稱 (1091)微積分(3778)_四食品一A(1091)Calculus(3778) 8   |
|               | 課程簡稱 (1091)微積分(3778)(1091)Calculus(3778)           |
|               |                                                    |
|               | 課程開始日期 1600041600 20                               |
|               | 攝政 所有 / 無 (顧示類型的還項)                                |
|               | 學習単元0 ☑ 用戶資料 否                                     |
|               | 公佈機 👩 🗹 - 否                                        |
|               |                                                    |
|               | 學習單元18  用戶資料 否                                     |
|               | 先前的 取満 下一步                                         |

| 10 確認好要匯                            | 入的項目,           | 按丨   | 執行還原  |
|-------------------------------------|-----------------|------|-------|
| Af Home And 儀表板 🗐 事件                | ■ 我的課程 🛛 🛔 這個課程 | ▶ 快速 | 思達結   |
| 請同學上網填寫期末教學意見評量,謝<br>謝各位同學參與課程• 🌀   | √               |      | 否<br> |
| 02期【末】線上教學評量系統操操流<br>程中文版 🕑         | ∢               |      | 쥼     |
| 學習單元16                              | 4               | 用戶資料 | 否     |
| 6/12 生管模組 考試 (考證照者不用考此<br>題目) (目)   | ✓               |      | 쥼     |
| 6/12 生管模組 考試(2H) (考證照者不用<br>考此題目) 🌐 | ✓               |      | 香     |
| 2018/12/26海量數位ERP配銷模組模擬<br>考 😑      | ✓               |      | 否<br> |
| 學習單元17                              | ✓               | 用戶資料 | 否     |
| 學習單元18                              | ✓               | 用戶資料 | 쥼     |
|                                     |                 |      |       |
|                                     | 先前的取消           |      | 執行還原  |
|                                     |                 |      |       |